## How To Use the Test Email Feature

The Test Email button is used to try sending a Test Email to verify the Email Server is setup properly and sending email from the server

| Send Test Email |       |        |
|-----------------|-------|--------|
|                 |       |        |
| Send Cancel     |       |        |
| To:             |       |        |
| Subject:        | Type: | HTML 🕶 |
| Message:        |       |        |
|                 |       |        |
|                 |       |        |
|                 |       |        |
|                 |       |        |
|                 |       |        |
| Log:            |       |        |
|                 |       |        |
|                 |       |        |
| 😮 😟 🦹 Ready     |       |        |

1. First, enter the required information to send email in the Help Desk Email Set up screen. See How To Configure Email Setup

- 2. Enter email address in the To: field.
- 3. Enter Subject in the **Subject:** field.
- 4. Select either HTML or Text in the Type list box.
- 5. Enter test message in teh Message: memo field.

6. Click Send button. i21 will try to send the email and will display SMTP log error whether the email is successfully sent or not.